## e-SLE – Como complementar informação de um pedido de Licença de Atividade?

| Pré-Requisito |                      |  |  |
|---------------|----------------------|--|--|
| Utilizador    | Operador             |  |  |
|               | Económico/Utilizador |  |  |
|               | Autorizado           |  |  |
|               |                      |  |  |
| Perfil        | Operador             |  |  |
|               | Económico/Utilizador |  |  |
|               | Autorizado           |  |  |
|               |                      |  |  |

1. Aceder à opção de menu "Registo Licenciamento Substâncias Inventariadas" e selecionar a funcionalidade "Licença para Exercício de Atividade(Categoria 1)".

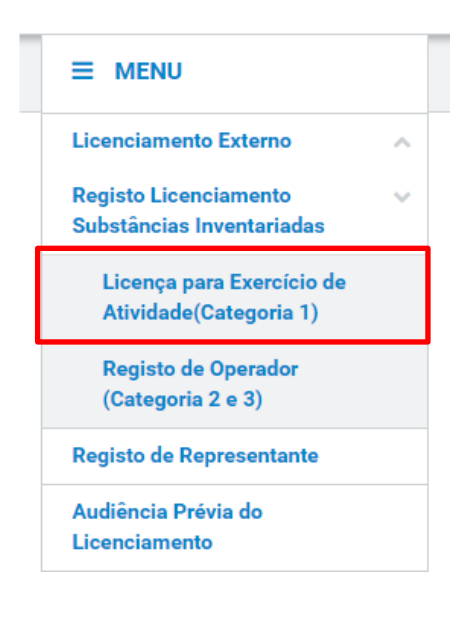

2. No ecrã "Consulta de Licenças de Atividade", aceder o separador "Pedidos de Emissão", efetuar uma pesquisa pelo pedido desejado e selecionar a opção "Complementar".

| Consulta de Licenças de<br>Atividade<br>Pedidos de emissão Outros pedidos Documentos emitidos |                      |         | PEDIDO DE NOVA EN           | NISSÃO                         |
|-----------------------------------------------------------------------------------------------|----------------------|---------|-----------------------------|--------------------------------|
| Requerente       PT100100112       10   Elementos por pá                                      | Situação<br>Pendente | Produto |                             |                                |
| Licença 🌩                                                                                     | Situação 🌲 Data 🔻    |         | Produto \$                  |                                |
| Pedido de Emissão: 18P0<br>Requerente: PT100100112                                            | PENDENTE 2018-12-2   | 26 /    | Produto: 010<br>Designação: | CONSULTAR -                    |
| N.º de Resultados 1                                                                           | EXPORTAR TABELA      |         |                             | COMPLEMENTAR<br>RETIRAR PEDIDO |

- No ecrã de pedido de licença de atividade, proceder a alteração dos dados do mesmo conforme aplicável. É possível alterar os seguintes dados:
  - a. Região;
  - b. Âmbito;
  - c. Substância;
  - d. Responsável;
  - e. Anexos Obrigatórios;
  - f. Outros Anexos.

| Selecione a região                 |                       |  |
|------------------------------------|-----------------------|--|
| Região<br>Continente               | V                     |  |
| Regime                             |                       |  |
| <b>Regime</b><br>123414            | Descrição<br>12312341 |  |
| Âmbito<br>✔ Atividades Intermédias |                       |  |

| Substância                        |                    |                                         |           |                 |
|-----------------------------------|--------------------|-----------------------------------------|-----------|-----------------|
| Produto                           | Descrição          |                                         |           |                 |
| 01012910                          | <b>≡</b> Destinad  | dos a abate                             |           | ×               |
| Denominação da mistura/produto n  | atural             |                                         | Categoria |                 |
|                                   |                    |                                         |           |                 |
| Denominação da substância invent  | ariada             |                                         | N° CAS    |                 |
|                                   |                    |                                         |           |                 |
| Instalações da Empresa            |                    |                                         |           |                 |
| teste                             |                    |                                         |           |                 |
| Operações                         |                    |                                         |           |                 |
| Armazenagem                       |                    |                                         |           |                 |
|                                   |                    |                                         |           | ADICIONAR       |
|                                   |                    |                                         |           |                 |
|                                   |                    |                                         |           |                 |
| Responsável                       |                    |                                         |           |                 |
| Nama Camalata                     | 0 F                | ~~~~~~~~~~~~~~~~~~~~~~~~~~~~~~~~~~~~~~~ |           |                 |
| teste                             | teste              | unçoes                                  |           | ×               |
| Marada                            | Email              |                                         | Talafana  |                 |
| teste                             | email@i            | mail.com                                | 12345678  | 39              |
|                                   |                    |                                         |           |                 |
|                                   |                    |                                         |           | ADICIONAR       |
|                                   |                    |                                         |           |                 |
|                                   |                    |                                         |           |                 |
| Anexos obrigatórios               |                    |                                         |           |                 |
| Documentação a anexar             |                    |                                         |           |                 |
| - Prova de Cumprimento das Condiç | ões - Declaraç     | ão Cadastro Responsáv                   | el        |                 |
| para Emissão Autorização          | Empresa            |                                         |           |                 |
|                                   |                    |                                         |           |                 |
|                                   |                    |                                         |           |                 |
| Ficheiros anexados:               |                    |                                         |           |                 |
| Selecione o(s) ficheiro(s)        |                    |                                         |           |                 |
|                                   |                    |                                         |           | ADICIONAR ANEXO |
|                                   |                    |                                         |           |                 |
| Escolher Ficheiros Nenhum         | ficheiro seleciona | do                                      |           |                 |
|                                   |                    |                                         |           |                 |
| _                                 |                    |                                         |           |                 |

| Outros anexos                                  |                 |
|------------------------------------------------|-----------------|
| Ficheiros anexados:                            |                 |
| Selecione o(s) ficheiro(s)                     |                 |
|                                                | ADICIONAR ANEXO |
| Escolher Ficheiros Nenhum ficheiro selecionado | ×               |

4. Após registo dos dados necessários, pressionar o botão "Submeter", para submeter o pedido da licença de atividade.

| VOLTAR | GRAVAR | SUBMETER | • |
|--------|--------|----------|---|
|--------|--------|----------|---|

O sistema não permite a submissão caso os campos obrigatórios não sejam preenchidos.

5. O registo fica gravado.

| Consulta de Licenças de<br>Atividade               |                                  |                     | PEDIDO DE NOVA EMIS                     | SSÃO      |
|----------------------------------------------------|----------------------------------|---------------------|-----------------------------------------|-----------|
| Pedidos de emissão                                 | Outros pedidos                   | Documentos emitidos |                                         |           |
| Requerente<br>PT100100112                          | Situação<br>Em Análise<br>página | Produto             | = + OPÇÕES ↓ LIMPAR PESQUISAR Procurar: |           |
| Licença 🌲                                          | Situação 🗧                       | Data 🔻              | Produto ≑                               |           |
| Pedido de Emissão: 20P0<br>Requerente: PT100100112 | EM ANÁLISE                       | 2020-01-21 /        | Produto: 293<br>Designação:             | CONSULTAR |
| N.º de Resultados 1                                | EXPORTAR TABE                    | LA                  | < 1                                     | >         |

- 6. Além da opção "Submeter", também é possível:
  - a. Voltar: Retorna ao ecrã de consulta das licenças sem gravar os dados, apresentando a respetiva mensagem de confirmação.
  - b. Gravar: Grava os dados registados sem submeter o pedido, apresentando a respetiva mensagem de confirmação.
  - c. Repor: Limpa todos os dados registados no ecrã.

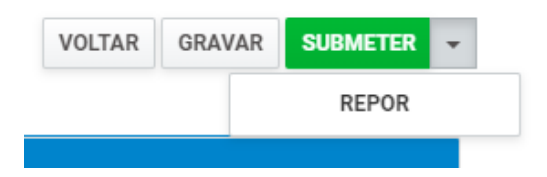